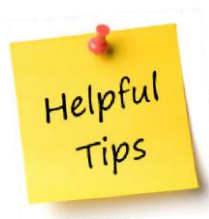

## Pre-Award and Compliance System (PACS) Conflict of Interest (COI) Module

The following guidance provides information for submitting an Annual Conflict of Interest (COI) Disclosure in the Pre-Award and Compliance System (PACS).

## **Annual Disclosure**

- An annual COI disclosure needs to be submitted no later than November 1<sup>st</sup> of <u>every</u> year.
- Even if you have no outside organizations or companies with which you or an immediate family member have a financial relationship, you will still need to complete the annual disclosure indicating that no conflicts exist.
- If there are any changes during the year, you should disclose any financial interests of yours and your immediate family member(s) within 30 days of acquiring or discovering the interest, by updating the financial disclosure in PACS COI.
- You may be asked to provide additional information while your Disclosure Certification is being reviewed.
- If a Management Plan is deemed to be necessary, your agreement to the plan must be documented prior to any funding related to your Significant Financial Interest (SFI(s)) or Significant Obligations (SO(s)) being released. If a Management Plan is in place and approved by the Institutional Official, you are responsible for all its terms, conditions and actions.

## 1. Submitting an Annual Disclosure in PACS

- 45 days prior to your annual disclosure being due, you will receive your first automatic notification from the system. That notification and every subsequent one sent will provide you with a link that will prompt you to login and will take you to your annual disclosure to select, update and submit.
- If you delete the email message or do not receive the email notification to submit your annual disclosure, please go to the following website: <u>http://www.rfsuny.org/information-for/online-tools-/suny-pacs/suny-pacs/suny-pacs-login/</u> and log into the PACS Portal for ALL OTHER SUNY LOCATIONS using <u>RF portal ID</u> and password.

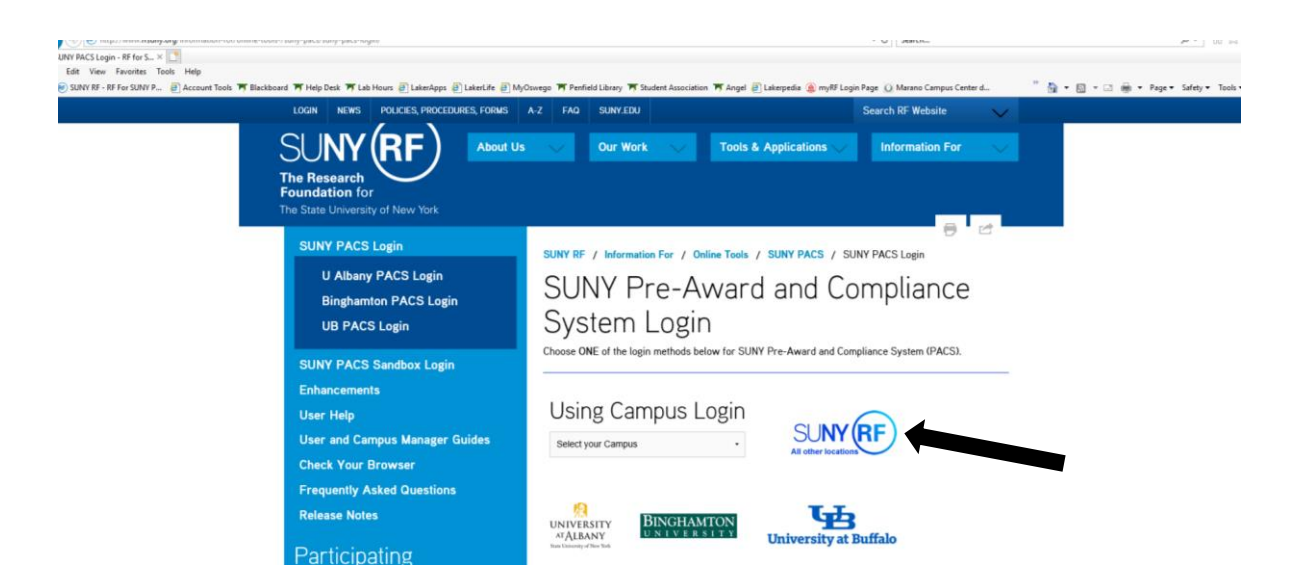

Once logged in, click the COI tab at the top to access your annual disclosure. See screen shot below.

| Agreements COL Grants IAC | CUC IRB Safety                |     |
|---------------------------|-------------------------------|-----|
| Page for PATRICIA RYBD    | Components                    |     |
| Links by Solution         |                               |     |
| * Agreements              | Compliance Tasks SPO Tasks    | _   |
| ▶ COI                     | My Inbox                      |     |
| ▶ Grants                  | Filter by O ID Clear Advanced |     |
| → IACUC                   | <pre></pre>                   | ige |
| → IRB                     |                               |     |
| ▶ Safety                  |                               |     |
|                           |                               |     |

COI

| COI Meetings                                        | All Certifications Administrative Review Under Management          | it Plan                          |                      |           |
|-----------------------------------------------------|--------------------------------------------------------------------|----------------------------------|----------------------|-----------|
| Edit Mr. Codification                               | Filter by Clast Name rybig Go Clear                                | Advanced<br>First Name Last Name | Туре                 | Status    |
| Edit My Certification<br>Create Team Certifications | DC00000262 Annual Disclosure Certification for Patricia Rybij 2016 | Patricia Rybij                   | Annual Certification | Draft     |
| Create Res. Certifications                          | 2 items                                                            | e1 of 1                          | 1111                 | 10 / page |

Select your Annual Disclosure Certification and select "edit" to begin.

- Answer all questions on the Smart Form pages and continue.
- Once complete, check the box indicating you are ready to submit and select "Finish"

|                                                                                                    |                                                                                                    | Edit: Disclosu                            | re Certification - DC00000055 |
|----------------------------------------------------------------------------------------------------|----------------------------------------------------------------------------------------------------|-------------------------------------------|-------------------------------|
| You Are Here: Annual Disclosure Certificatio                                                                                                    |                                                                                                    |                                           |                               |
| << Back                                                                                                    | Save   Exit   Hide/Show Errors   Print   Jump To: Assurance and Certification -                                                                                                    |                                           | Finish                        |
| Annual Certification for Rebecca                                                                                                    | a Simms (pi)(030) : Assurance and Certification                                                                                                    |                                           |                               |
| <ul> <li>I hereby acknowledge that I have read and under</li> <li>I affirm that the information provided is to the be</li> <li>I will provide any additional information as reques</li> <li>I agree to cooperate in the development of any n</li> <li>research. I agree to comply with the terms and c</li> </ul> | stand the Financial Conflicts of Interest Policy.<br>st of my knowledge true and complete and does not misstate any facts.<br>sted by my campus.<br>ededd <i>Management Plan</i> as required per the Federal Regulations to manage, reduce, or el<br>conditions contained in any <i>Management Plan</i> . | iminate existing conflicts of interest or | obligations related to my     |
| Disclosures Under Review:                                                                                                    |                                                                                                    |                                           | Tabal Malua                   |
| Organization<br>Constal Atomics Flastronics Systems Inc.                                                                                                    | Disclosure Type(s)                                                                                                    |                                           | total value                   |
| Reviewed Disclosures:                                                                                                    | Diedaura Turo(c)                                                                                                    | Total Value                               |                               |
| There are no items to display                                                                                                    | Disclosure Type(s)                                                                                                    | Total value                               |                               |
| ***BEFORE YOU FINISH***                                                                                                    |                                                                                                    |                                           |                               |
| To save your disclosure certification for com                                                                                                    | pletion at a later time: DO NOT check the confirmation box and click "Finish"                                                                                                    |                                           |                               |
| To save your disclosure certification for com                                                                                                    | pletion at a later time: DO NOT check the confirmation box and click "Finish"                                                                                                    |                                           |                               |
| To save your disclosure certification for com<br>To finalize and submit your disclosure certifi<br>My disclosures are up-to-date and accurate                                                                                                    | pletion at a later time: DO NOT check the confirmation box and click " <u>Finish</u> "<br>ication for review: DO check the confirmation box and click " <u>Finish</u> "<br>and I confirm that I understand and agree with the above statements.                                                           |                                           |                               |

## Then select "Submit Disclosure" on the left side of the form to complete the process.

| Home Courses Agreements        | ts COI Facilities Grants IACUC IRB Safety Rebecca S                                                                                                    | Simms (pi)(030)   My Inbox   Logoff                                |  |  |  |  |  |
|--------------------------------|----------------------------------------------------------------------------------------------------|--------------------------------------------------------------------|--|--|--|--|--|
| COI Submissions > Annual Disc  | closure Certification for Rebecca Simms (pi)(030) 2017                                                                                                    | Components                                                         |  |  |  |  |  |
| Draft                          | Type: Annual Certification   ID# DC00000055 Discloser: Rebecca Simms (pi)(030)   Phone: 716-645-5000                                                                                                    |                                                                    |  |  |  |  |  |
| My Current Actions<br>Edit     | Disclosures History                                                                                                    |                                                                    |  |  |  |  |  |
| Submit Disclosures             | Notes to Discloser                                                                                                    |                                                                    |  |  |  |  |  |
| Log Comment                    | This institution is committed to ensuring its faculty an open and productive environment in which to conduct teaching, patient care, and results conflict of interest reflects the ever-increasing complexity of our society, our various relations with each other and with outside insitution nations of governmental sensitivity to such matters. | earch. The institution's concern<br>ons, along with the heightened |  |  |  |  |  |
| My Disclosures                 | Principal investigators should ensure that any staff, students, or other employees who participate in the design, conduct, or reporting of res<br>form. Additionally, anyone engaged in any sponsored program, whether or not involving research, must complete an annual disclosure for<br>undated during the year whoenver interests change.       | earch, complete a COI disclosure<br>n. Disclosures must also be    |  |  |  |  |  |
| Reports                        | To prepare for completing this form, you may want to collect the following documents:                                                                                                    |                                                                    |  |  |  |  |  |
| COI Discloser Quick Reference  | any consulting agreements you have signed this year     receipts from travel paid by outside companies     any stock option agreements     your stock portfolio summary                                                                                                    |                                                                    |  |  |  |  |  |
| COI Advanced Reports Reference |                                                                                                    |                                                                    |  |  |  |  |  |
| COI QuickStart Guide           | <ul> <li>Your it's torto anotor tops forms.</li> <li>To get started: Click on the "Edit" button to the left, under "My Current Actions".</li> </ul>                                                                                                    |                                                                    |  |  |  |  |  |
|                                | My Disclosures                                                                                                    |                                                                    |  |  |  |  |  |
|                                | Organization Publicly Tended? Relationships Disclosure Types Significant                                                                                                    | nt? Total                                                          |  |  |  |  |  |
|                                |                                                                                                    |                                                                    |  |  |  |  |  |